# eb indo s

- 1.
- 1.1

| eb eb |  |
|-------|--|
|-------|--|

a Windo s

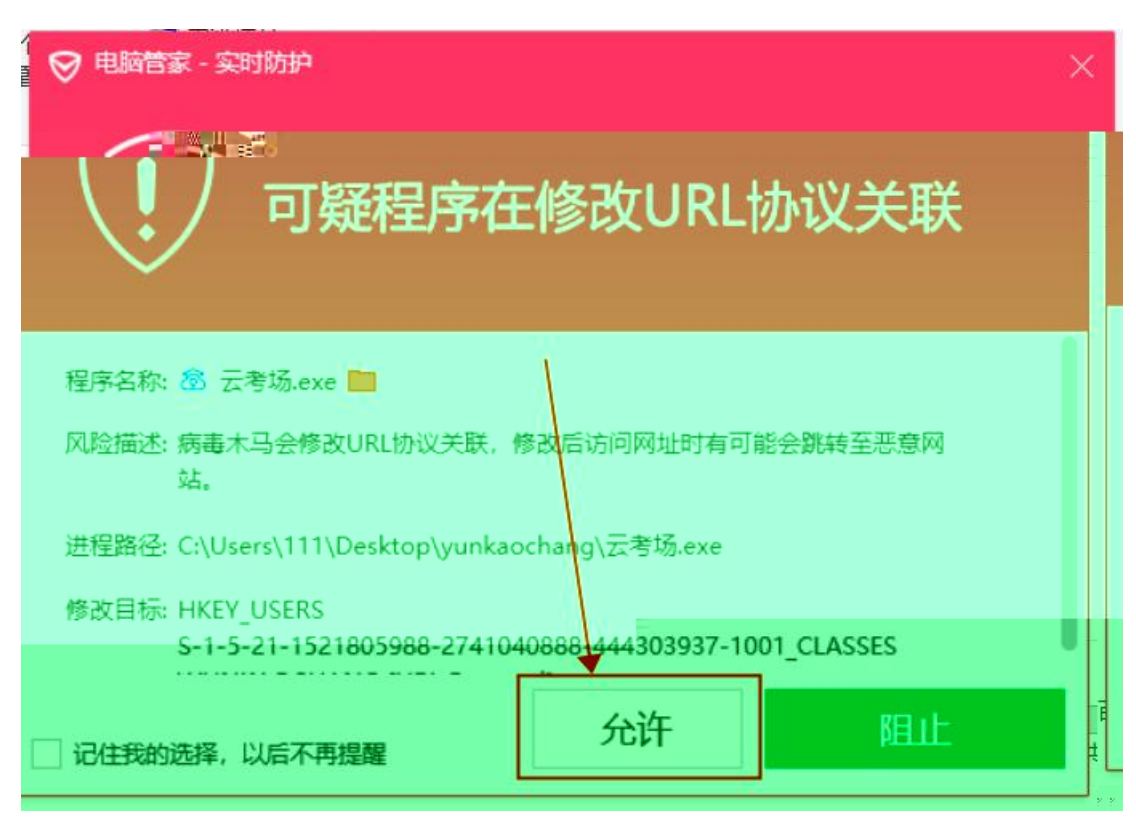

b Mac

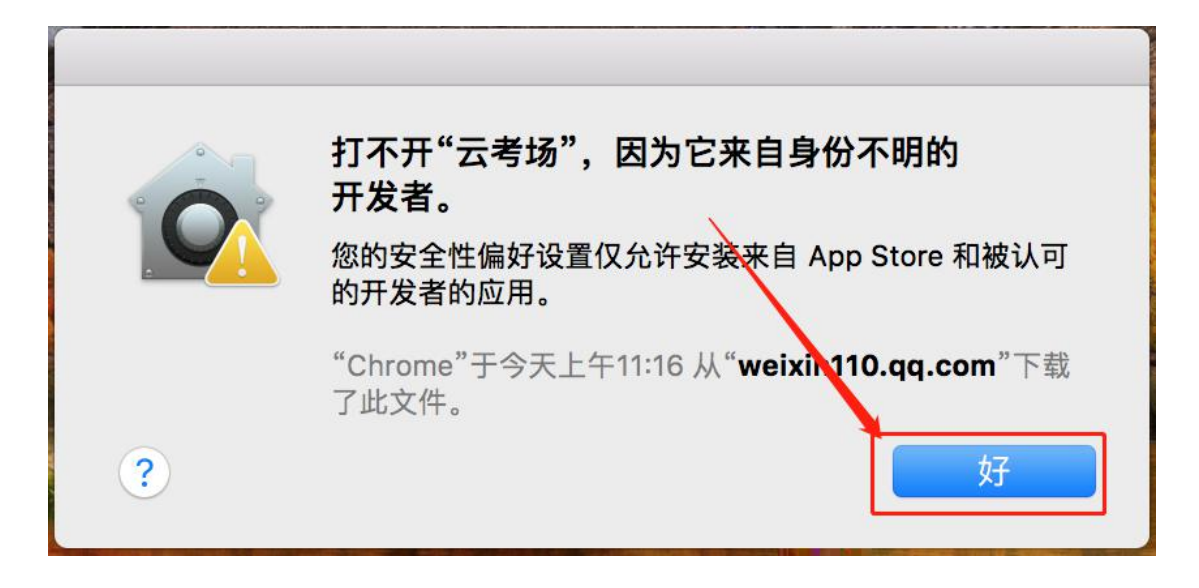

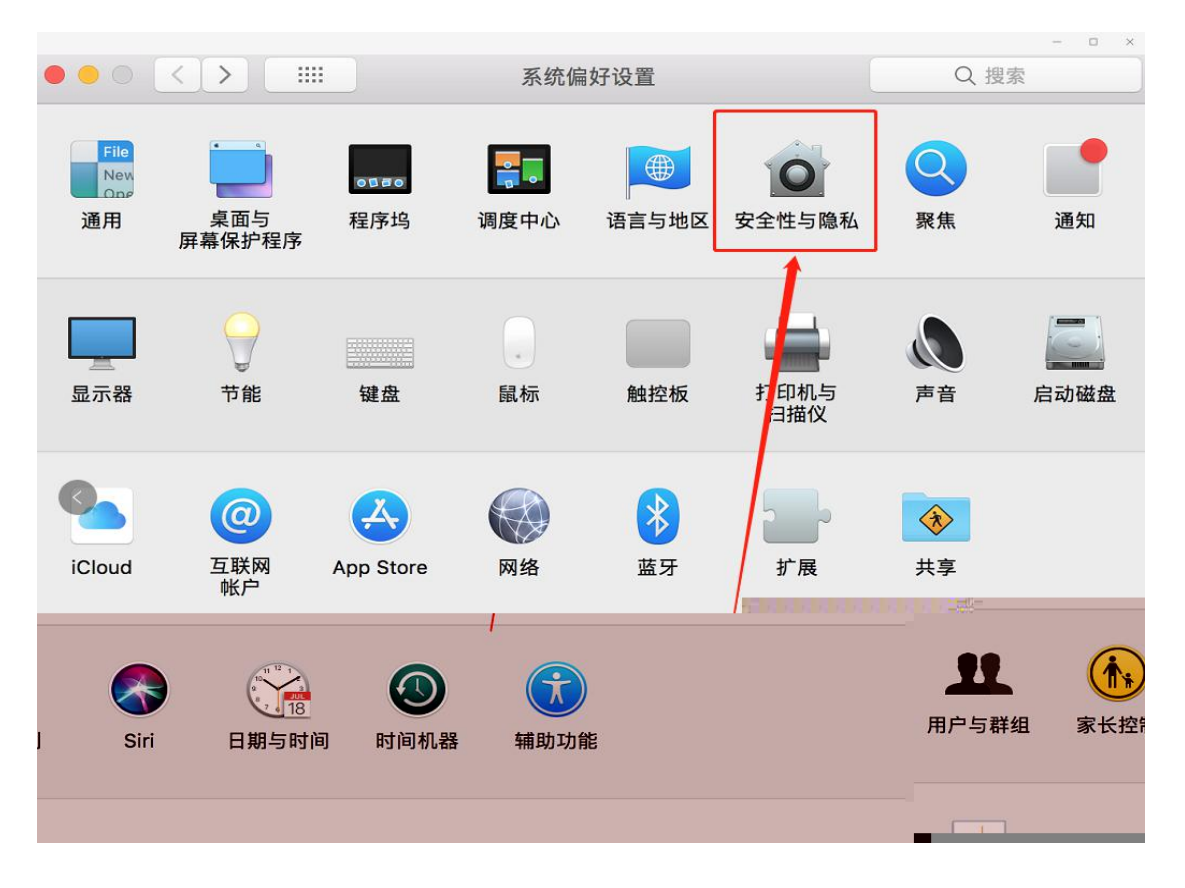

С

| 通用 文件保险箱 防火墙 隐私                                                   |
|-------------------------------------------------------------------|
|                                                                   |
| <ul> <li>         ·   <u>一</u>        ·</li></ul>                 |
| <mark>允许从以下位置下载的应用:</mark><br>○ App Store<br>● App Store 和被认可的开发者 |
|                                                                   |

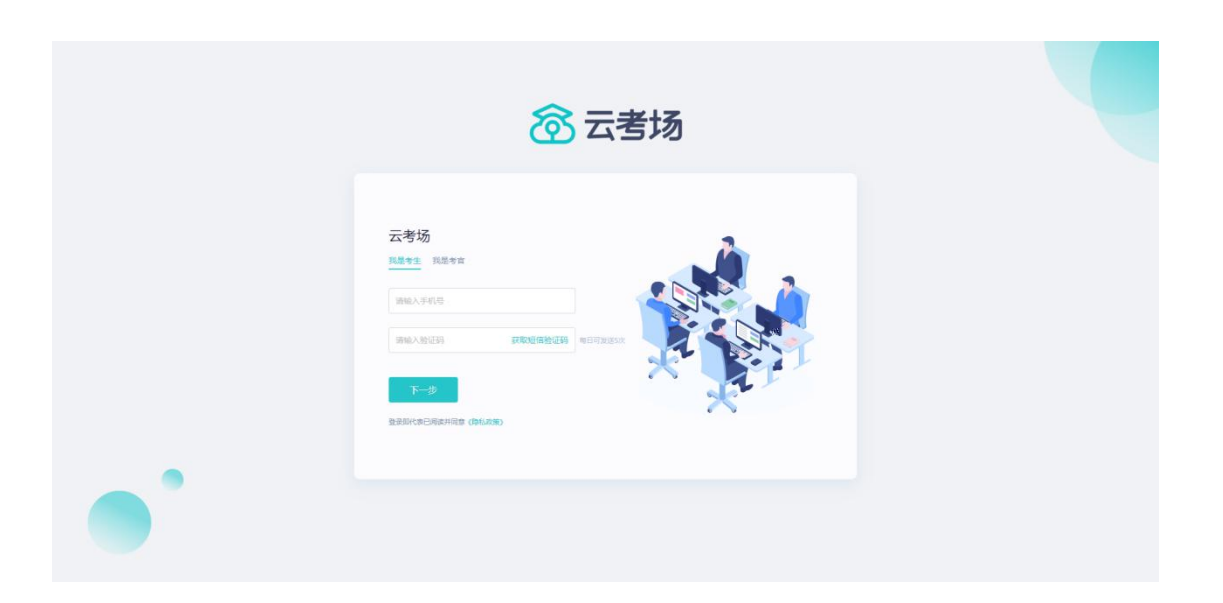

f

| 命云考场 | 测试学校 测试学院 |      |      |   | 👳 小明1234 🔨 |
|------|-----------|------|------|---|------------|
|      |           |      |      |   |            |
|      | Ð         |      | A    |   |            |
|      |           |      |      |   |            |
|      | 2020研究生考试 |      | 选择专业 | × |            |
|      |           | 专业   | 操作   |   |            |
|      |           | 艺术设计 | 进入   |   |            |
|      |           | 素描进阶 | 进入   | _ |            |
|      |           |      | 取消   |   |            |
|      |           |      |      |   |            |
|      |           |      |      |   |            |
|      |           |      |      |   |            |
|      |           |      |      |   |            |
|      |           |      |      |   |            |

## b

| ①       ①         ②       ①         ○       ○         ○       ○         ○       ○         ○       ○         ○       ○         ○       ○         ○       ○         ○       ○         ○       ○         ○       ○         ○       ○         ○       ○         ○       ○         ○       ○         ○       ○         ○       ○         ○       ○         ○       ○         ○       ○         ○       ○         ○       ○         ○       ○         ○       ○         ○       ○         ○       ○         ○       ○         ○       ○         ○       ○         ○       ○         ○       ○         ○       ○         ○       ○         ○       ○         ○       ○         ○       ○         ○       ○                                                                                                    | 云考场           | <i>□</i> □□□□□□□□□□□□□□□□□□□□□□□□□□□□□□□□□□□ |          |                                       |   | 2 martine |
|----------------------------------------------------------------------------------------------------|---------------|----------------------------------------------|----------|---------------------------------------|---|-----------|
| 送禄专业       送禄专业       ×         专业       銀良太広       操作         专业       米銀貝       去銀貨: 200元         专业二       已銀貝       送入         取消       第2                                                                                                    | <u>х</u><br>Я | 2020研究生考试                                    | <b>a</b> |                                       |   |           |
| 文业     現 54.43     採作       文业1     未復費     去復費: 200元       文业二     已繳费     送入                                                                                                    |               |                                              | 选择专业     |                                       | × |           |
| 工工I         米銀貨         工程E         工程E |               |                                              | 专业 致烈状态  | · · · · · · · · · · · · · · · · · · · |   |           |
|                                                                                                    |               |                                              | 专业1 未撤费  | 太遼贺: 200元                             |   |           |
|                                                                                                    |               |                                              | 专业 已爆费   | 进入                                    |   |           |
|                                                                                                    |               |                                              | HX341    | 确定                                    |   |           |
|                                                                                                    |               |                                              |          |                                       |   |           |
|                                                                                                    |               |                                              |          |                                       |   |           |
|                                                                                                    |               |                                              |          |                                       |   |           |
|                                                                                                    |               |                                              |          |                                       |   |           |
|                                                                                                    |               |                                              |          |                                       |   |           |

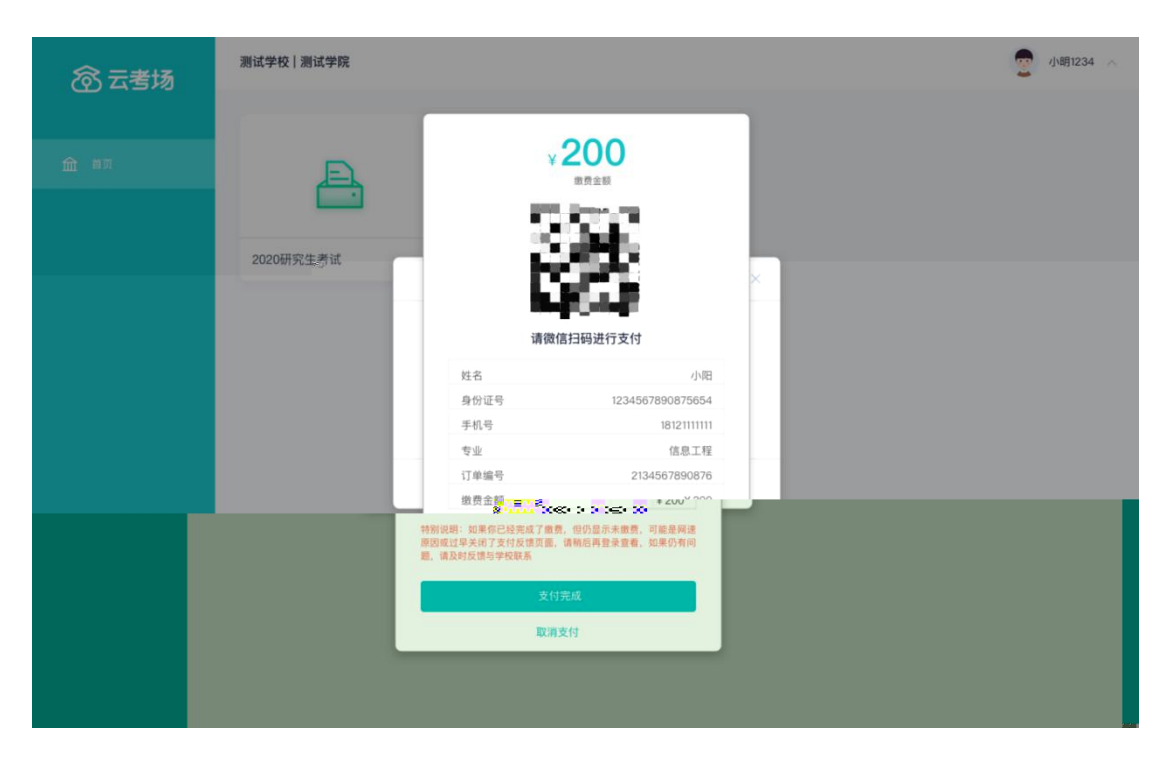

d

е

| <b>愈</b> 云考场 | m武学使作品武学院 <sup>re</sup> |                                                                                    | and the Party of the Party of t |
|--------------|-------------------------|------------------------------------------------------------------------------------|----------------------------------------------------------------------------------------------------|
|              | <b>a</b>                | v 200<br>                                                                          |                                                                                                    |
|              | 2020研究生考试               | · · · · · · · · · · · · · · · · · · ·                                              |                                                                                                    |
|              |                         | 截贯状态未更新,请先进行撤费<br>若已邀费,请相后再试<br>点工<br>订单编号 2134567890876                           |                                                                                                    |
|              |                         | 特别说明: 如果你已经完成了重要。但仍显示未做我 <u>可能是用速</u><br>那回我过早来何了发付及信页面。请希告再登余宣驾。如果仍有问题。请我时发信与学校联系 |                                                                                                    |
|              |                         | 文付完成                                                                               |                                                                                                    |
|              |                         |                                                                                    |                                                                                                    |

#### 1. 下

| https  | kc do nload han angjiao u com v                 |          |  |  |  |  |  |  |
|--------|-------------------------------------------------|----------|--|--|--|--|--|--|
| ⑦ 云考场  | 双迎来到vscode学校   学院1                              | 1学生 v qe |  |  |  |  |  |  |
|        | 氟灭 / \$885年後                                    |          |  |  |  |  |  |  |
| NANAN: |                                                 | 1        |  |  |  |  |  |  |
| Ĩ      | 身份认证 🚥 🖉                                        |          |  |  |  |  |  |  |
| _      |                                                 | _        |  |  |  |  |  |  |
|        | 可上的word, ppt, excel, pdf, mp3, mp4, prg, jpeg y |          |  |  |  |  |  |  |
|        | ₽ qg/dl                                         |          |  |  |  |  |  |  |
|        | P genasi<br>₽ genasi                            |          |  |  |  |  |  |  |
|        |                                                 |          |  |  |  |  |  |  |
|        | <b>正式学校</b> 网络学校                                |          |  |  |  |  |  |  |
|        | 我的争场<br>————————————————————————————————————    |          |  |  |  |  |  |  |

#### 1.

| <b>念</b> 云考场 | 欢迎来到vscode学校   学院1                                                                |                                                    |                                                             |           | 🧔 1¥± v | qa |
|--------------|-----------------------------------------------------------------------------------|----------------------------------------------------|-------------------------------------------------------------|-----------|---------|----|
|              | 首页 / 我的参场                                                                         |                                                    |                                                             |           |         |    |
|              | ↓<br>個遷期下款符///(advsx)通過為7 编以書作的之書<br>注:安然成園本会武規結方式、教幻/同時时、点击"注入<br>調約/2%有 社話会自己調節 |                                                    | 11111111<br>学校公告<br>11111111                                | 学校公告 学院公告 |         |    |
|              | 下统Windows双通道告户就                                                                   | 本地下载Android数户数                                     |                                                             |           |         |    |
|              | 身份认证 (已晚2)                                                                        |                                                    |                                                             |           |         |    |
|              |                                                                                   | 请根据学校要求上传相关材料(最多可上传10<br>可上物word, ppt, excel, pdf, | D个文件、毎个文件不超过50M) , 若未要求可忽略<br>mp3, mp4, png, jpeg, zip, rar |           |         |    |
|              |                                                                                   | ଜ ସୁମାମା<br>ଜ ସ୍ୱାସନଯା।<br>ଜ ସ୍ୱାରେ.ଖା             |                                                             |           |         |    |
|              |                                                                                   | 正式考验                                               | 测试考场                                                        |           |         |    |
|              | 我的考场                                                                              |                                                    |                                                             |           |         |    |
| 1.           | (                                                                                 |                                                    |                                                             |           | 不       |    |
|              | · ·                                                                               |                                                    |                                                             |           | •       |    |

- )
- а

| <b>念</b> 云考场 | 欢迎来到vscode学校   学院1                                                            |                          |                              |      | (2) 19/± ∨ qa |  |  |  |
|--------------|-------------------------------------------------------------------------------|--------------------------|------------------------------|------|---------------|--|--|--|
| 金 我的考验       | <b>首页 / 我的考场</b>                                                              |                          |                              |      |               |  |  |  |
| а аў.        | ↓<br>请提前下载Windows双通道客户端以色不时之需<br>IB: 安根后都不会近现是实动。考试时形时,但曰"因入<br>调节发酵,他们在今台口路。 |                          | 11111111<br>学校公告<br>11111111 | 学校公告 |               |  |  |  |
|              | 183468-52835-52                                                               |                          |                              |      |               |  |  |  |
|              | 身份认证 医安                                                                       |                          |                              |      |               |  |  |  |
|              |                                                                               |                          |                              |      |               |  |  |  |
|              |                                                                               |                          |                              |      |               |  |  |  |
|              |                                                                               | n <mark>i 200211.</mark> |                              |      |               |  |  |  |
| 1            |                                                                               |                          |                              |      |               |  |  |  |
|              |                                                                               |                          |                              |      |               |  |  |  |
|              |                                                                               |                          |                              |      |               |  |  |  |

с

| 身份认证 (审核失败 原因: 因为证件機糊) |                                                                                    |  |
|------------------------|------------------------------------------------------------------------------------|--|
| 请根据学校                  | 这要求上传相关材料(最多可上传10个文件),若未要求可忽略<br>可上feword, ppt.excel, pdf.mp3,mp4,png,jpeg,zip,rar |  |
|                        | 文档.docx ×                                                                          |  |
|                        | 上传 銀交軍核                                                                            |  |

1.

| ෯₹                                      | <sub>运</sub> 考场                                                            | 测试学校   测试学院   2020研究            | 2生考试   |              |        |               |    | 1 | 2 小明   | ~ |
|-----------------------------------------|----------------------------------------------------------------------------|---------------------------------|--------|--------------|--------|---------------|----|---|--------|---|
| Tech Ind<br>Ind<br>TetAncroist<br>考生信息目 | 日届下教APP<br>日届下教APP<br>第一日<br>第一日<br>第一日<br>第一日<br>第一日<br>第一日<br>第一日<br>第一日 | MIII 790.0A<br>Res too-source 1 |        |              |        |               |    |   | A area |   |
|                                         |                                                                            | 请根据学校要求                         | 上传相关材料 | 4(最多可上线      | 10个文件) |               |    |   |        |   |
| 我的考场                                    |                                                                            | 1                               | EXTR.  | 10 (1 10 (1) |        |               |    |   |        |   |
| 专业                                      | 考场名称                                                                       | 日期                              | 科目     | 科目描述         | 考试类型   | 考场状态          | 操作 |   |        |   |
| 专业                                      |                                                                            |                                 |        |              |        |               |    |   |        |   |
|                                         |                                                                            |                                 |        |              |        |               |    |   |        |   |
| 受业                                      |                                                                            |                                 |        |              |        |               |    |   |        |   |
|                                         |                                                                            | 1979-04-28 14 00-15 00          | NEL    | 科目描述         | 在线笔试   | • • • • • • • |    |   |        | Į |

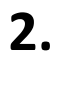

## 2.1 2.2

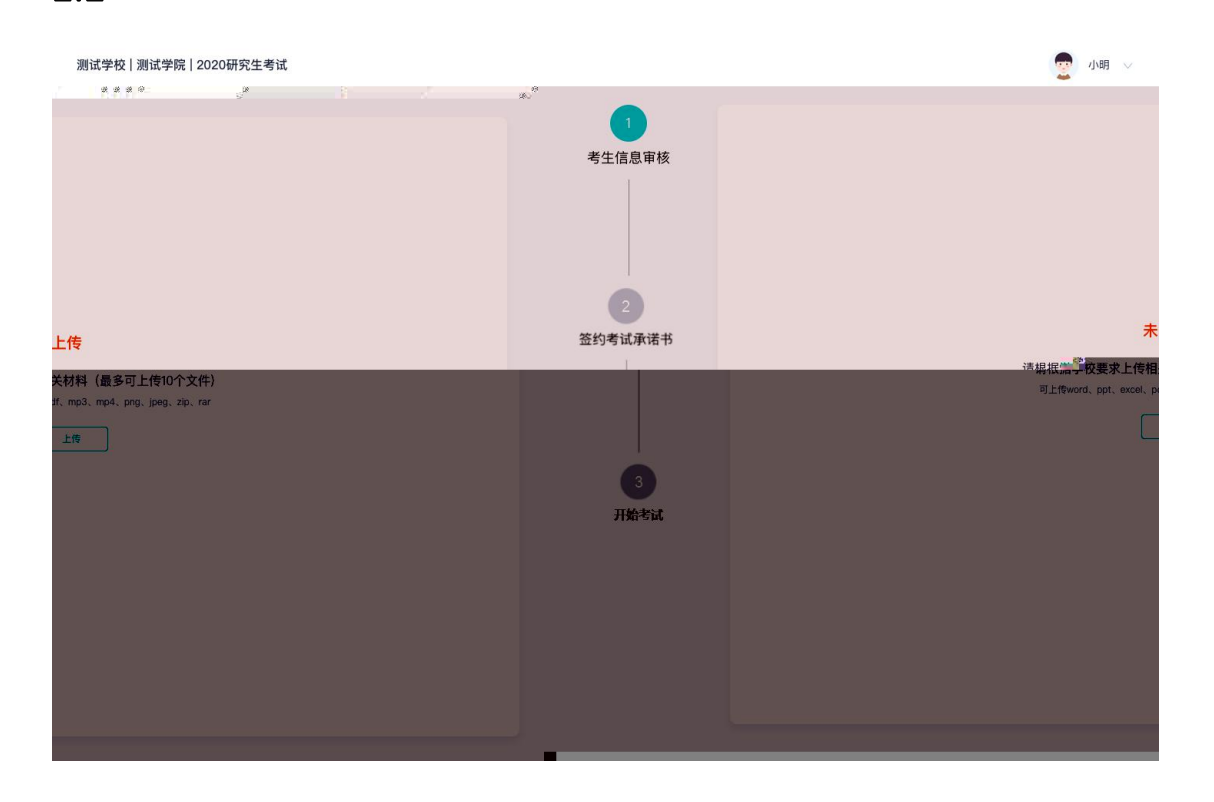

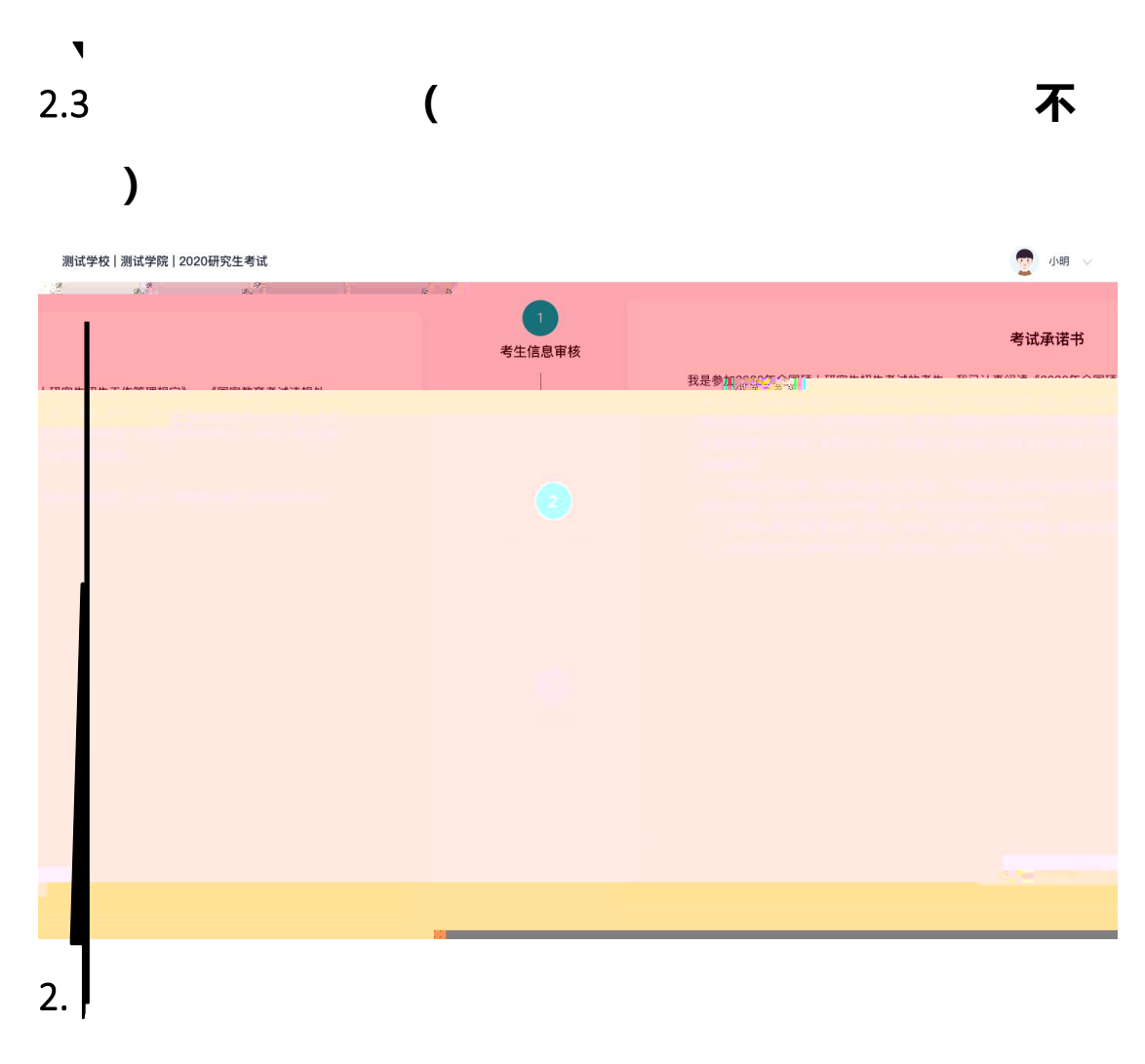

| 测试学校 | 测试学院 2 | 020研究生考证 | π                |        |   |        |               | 2 小明 🗸                 |
|------|--------|----------|------------------|--------|---|--------|---------------|------------------------|
|      | P-     | 1        | 4                | A DATE |   |        |               |                        |
| 科目   | 科目描述   | 考试类型     | 考场状态             | 操作     | 4 | 考生信息审核 | 考场名称          | 日期                     |
| 科目1  | 描述     | 在线笔试     | • 进行中            | 进入考场   |   |        | 计算机科学与技术 网络鱼头 | 1979-04-28 14:00-15:00 |
| 科目2  | 科目描述   | 在线面试     | • <del>洪行中</del> | 进入者场   |   | 2      |               | 1979-04-28 14:00-15:00 |
|      |        |          |                  |        | 篮 | 约考试承诺书 |               |                        |
|      |        |          |                  |        |   |        |               |                        |
|      |        |          |                  |        |   |        |               |                        |
|      |        |          |                  |        |   | 开始尝试   |               |                        |
|      |        |          |                  |        |   |        |               |                        |
|      |        |          |                  |        |   |        |               |                        |
|      |        |          |                  |        |   |        |               |                        |
|      |        |          |                  |        |   |        |               |                        |
|      |        |          |                  |        |   |        |               |                        |
|      |        |          |                  |        |   |        |               |                        |
|      |        |          |                  |        |   |        |               |                        |
|      |        |          |                  |        |   |        |               |                        |
|      |        |          |                  |        |   |        |               |                        |
|      |        |          |                  |        |   |        |               |                        |
|      |        |          |                  |        |   |        |               |                        |

а

| 测试学校   测试学院   2020 | 0研究生考试        |                                                                                           |                                                         |                                                                                                    |      |       |      | 10月 |  |
|--------------------|---------------|-------------------------------------------------------------------------------------------|---------------------------------------------------------|----------------------------------------------------------------------------------------------------|------|-------|------|-----|--|
| 1                  | 考场名称          | 日期                                                                                        | 科目                                                      | 科目描述                                                                                                  | 考试类型 | 考场状态  | 操作   |     |  |
| 考生信息审核             | 计算机科学与技术 网络鲁夫 | 1979-04-28 14:00-15:00                                                                    | 科目1                                                     | 描述                                                                                                    | 在线笔试 | • 进行中 | 进入考场 |     |  |
| 2 签约考试承诺书          |               | 1970 01 00 11 00 15 00                                                                    | رين<br>الت                                              | ×                                                                                                    | 在线面试 | • 进行中 |      |     |  |
| 3                  |               | 为宫适公平公正的考试环境,j<br>进行人脸识别认证。<br>人应识别注意事项:<br>1、请确保是考生本人进行操作<br>2、遗稳保您的申赔你站正常注意             | 进入考场前,需要先                                               | 5                                                                                                    |      |       |      |     |  |
| 开始考试               |               | 2、項目常認少化和参加考定不定性<br>参正常使用<br>3、在识别过程中、尽量使人数量<br>4、人脸识别成功后会调起客户地<br>功,可重试多次、多次失败后可<br>和后认证 | 田康天,且如康天明<br>示在屏幕的中心健置<br>过入候考区,若不近<br>是入编考区向考查反<br>给以正 | с<br>1<br>2<br>2<br>3<br>3<br>3<br>3<br>3<br>3<br>3<br>3<br>3<br>3<br>3<br>3<br>3<br>3<br>3<br>3<br>3 |      |       |      |     |  |
|                    |               |                                                                                           |                                                         |                                                                                                    |      |       |      |     |  |

С

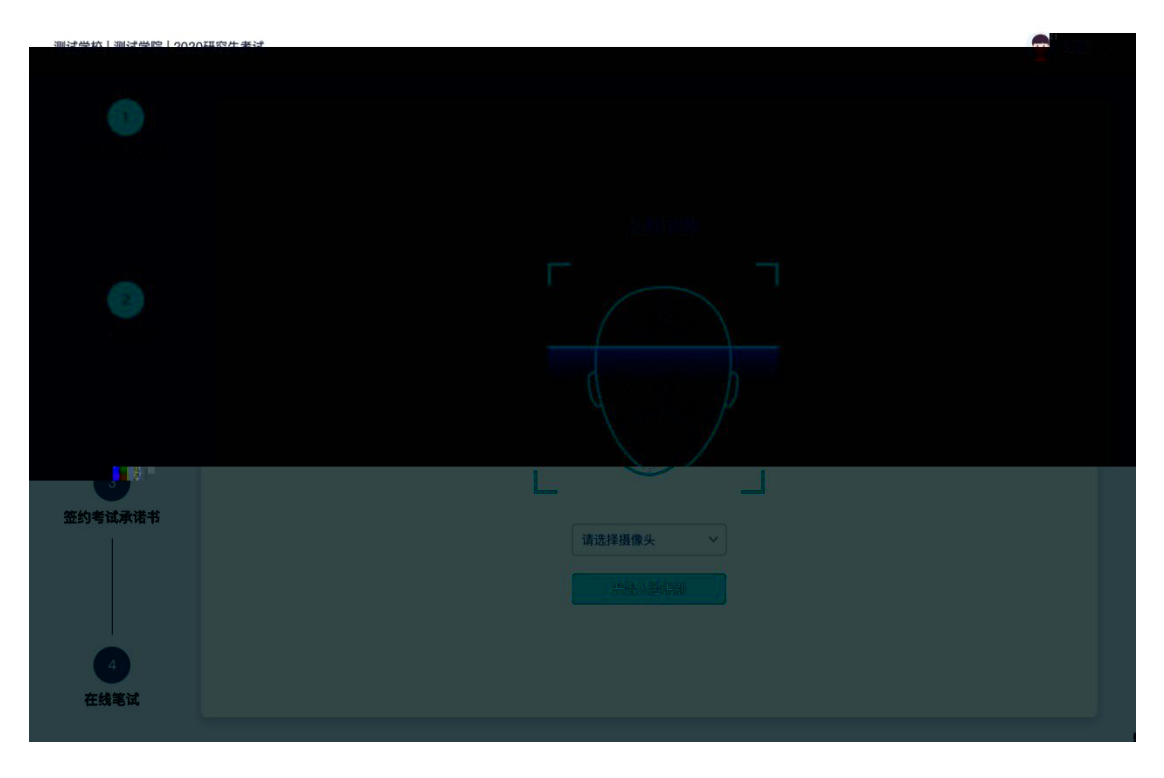

2.6.1

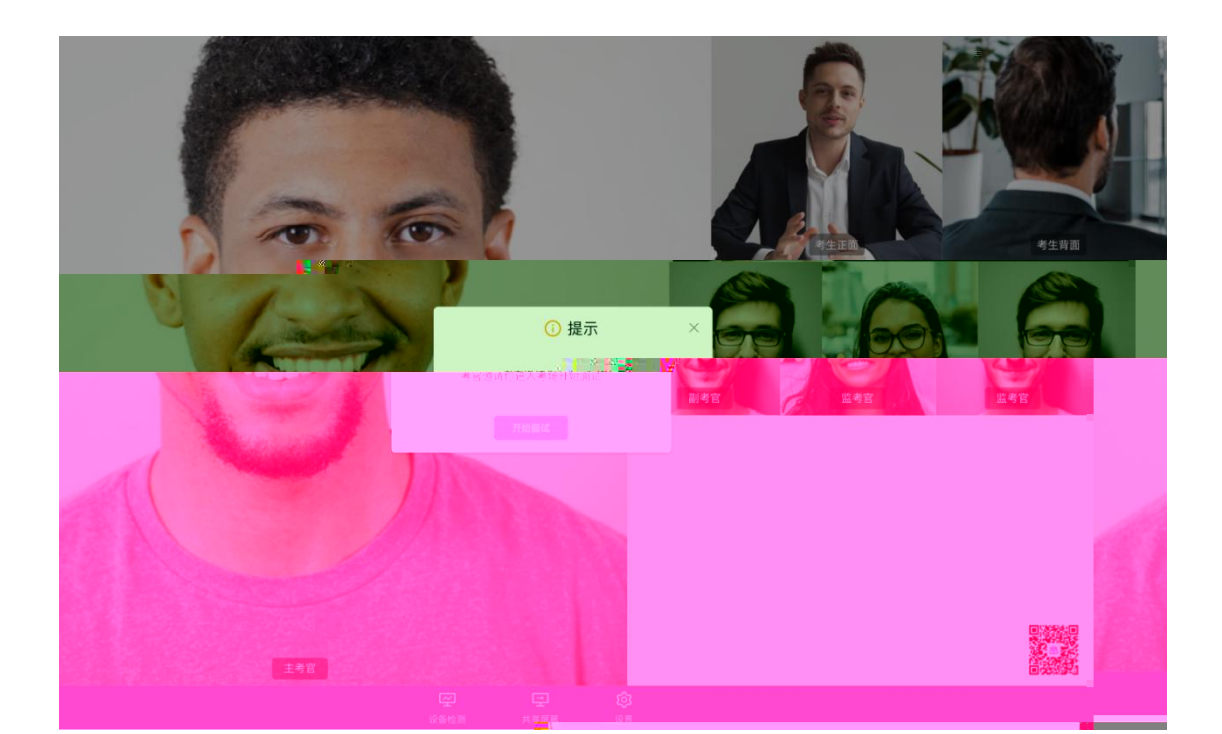

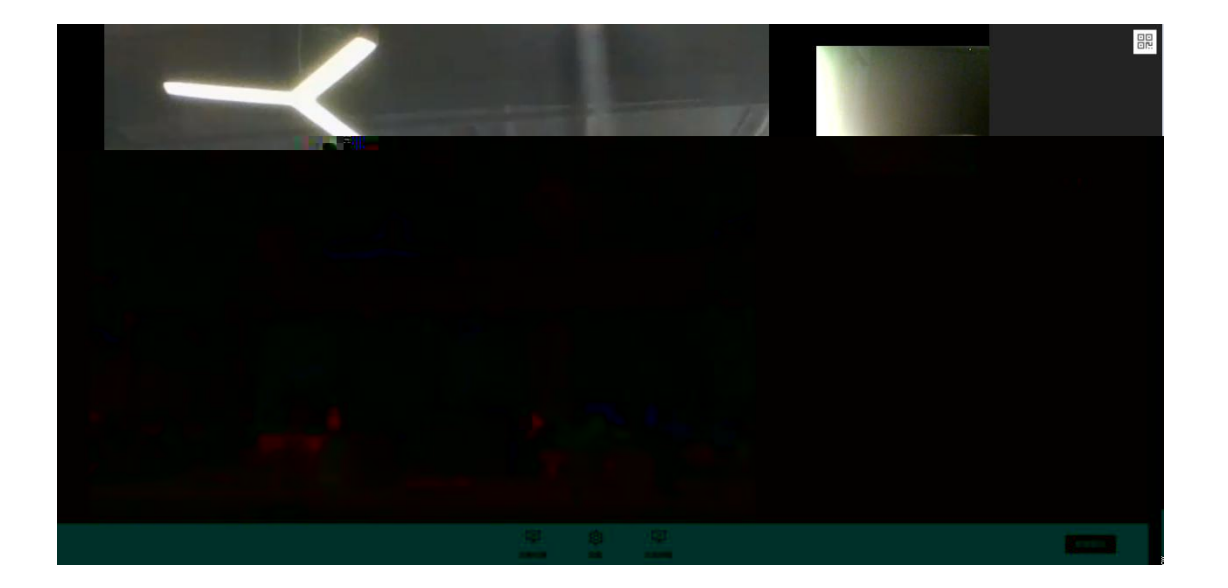

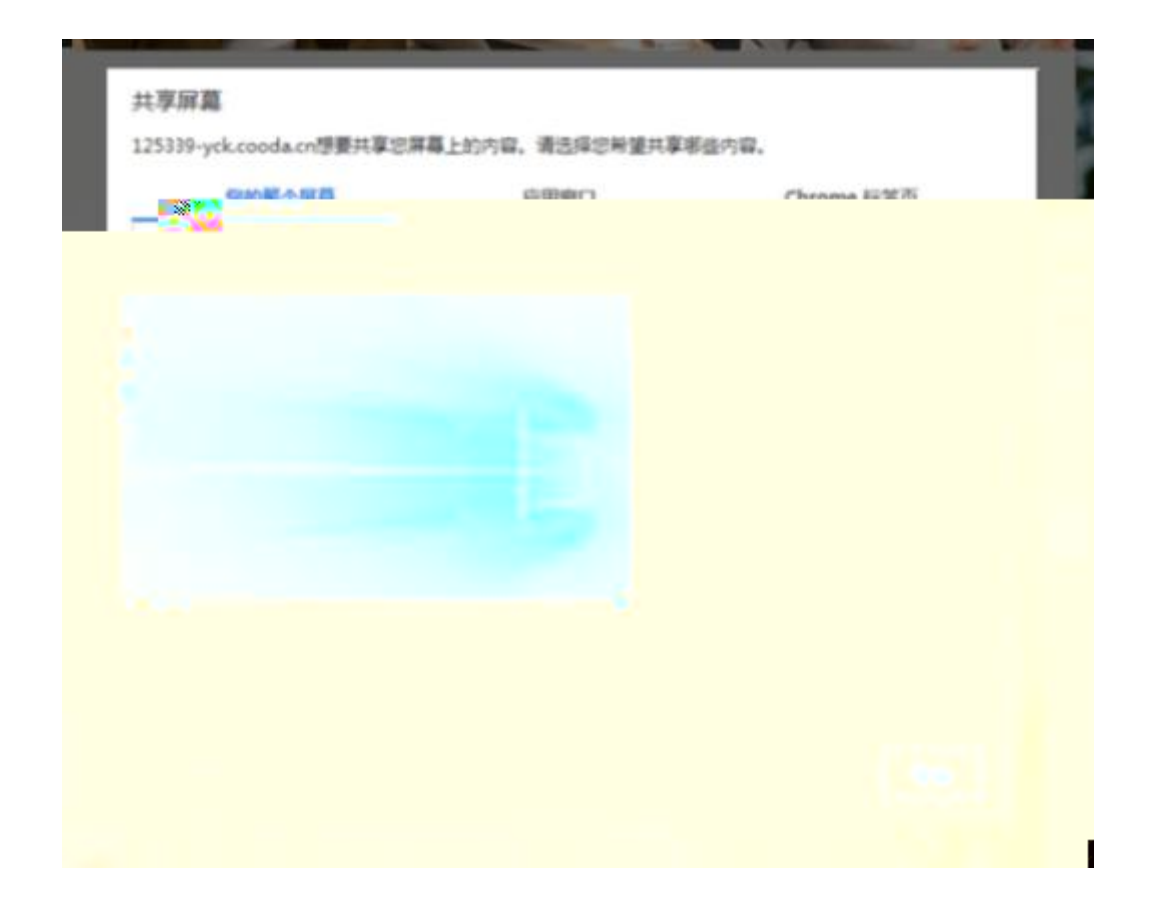

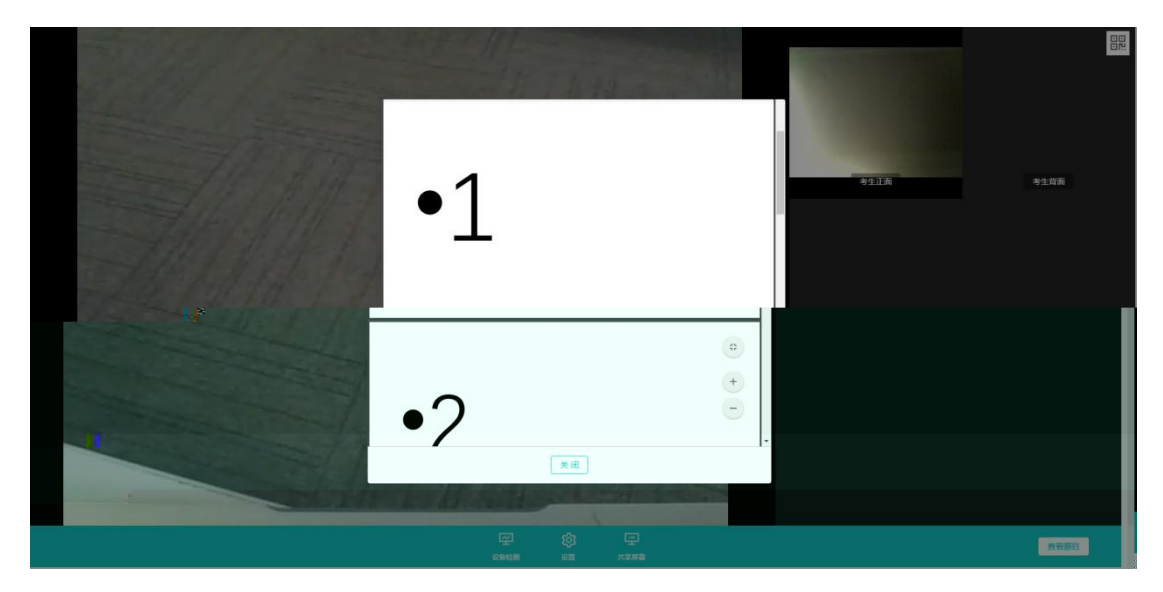

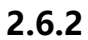

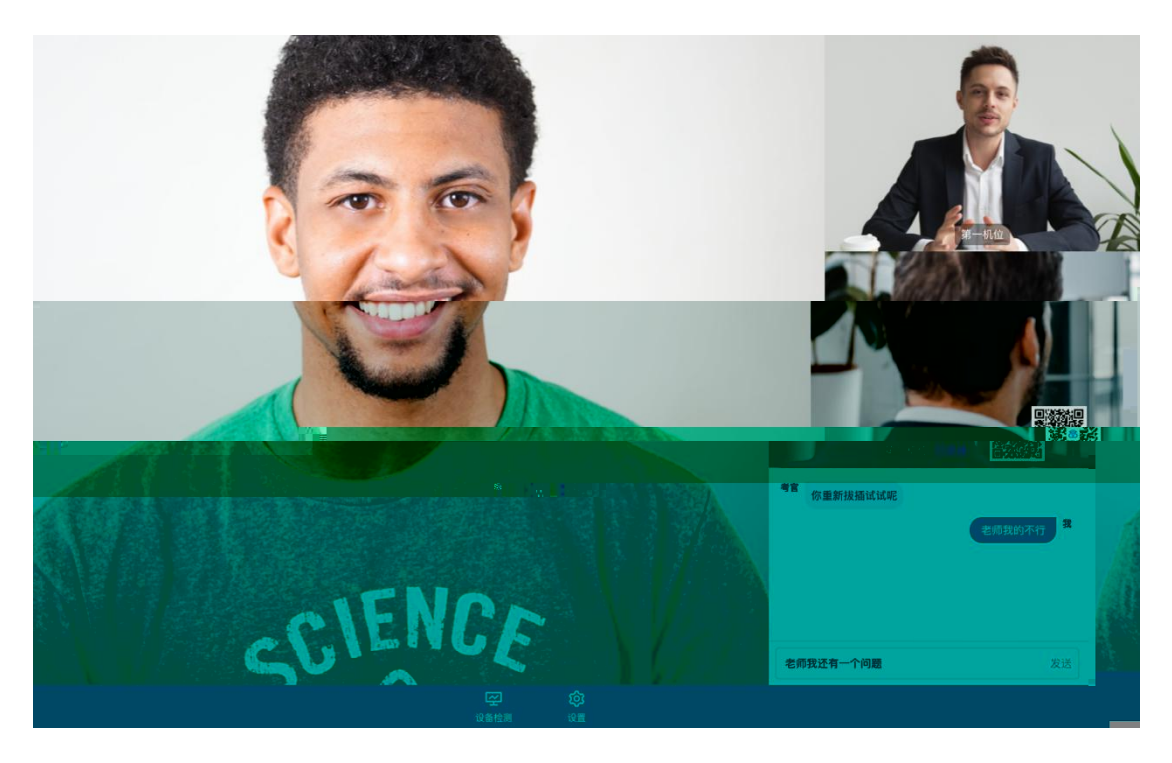

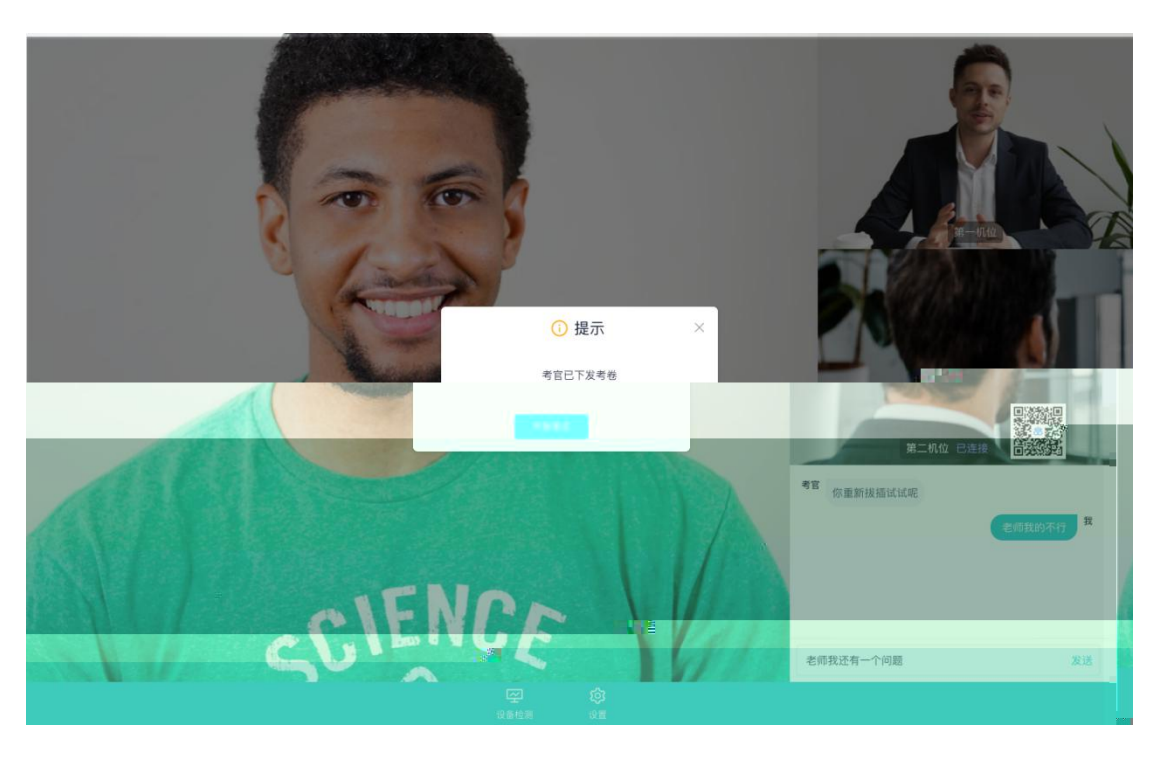

- с
- PDF

Арр

Арр

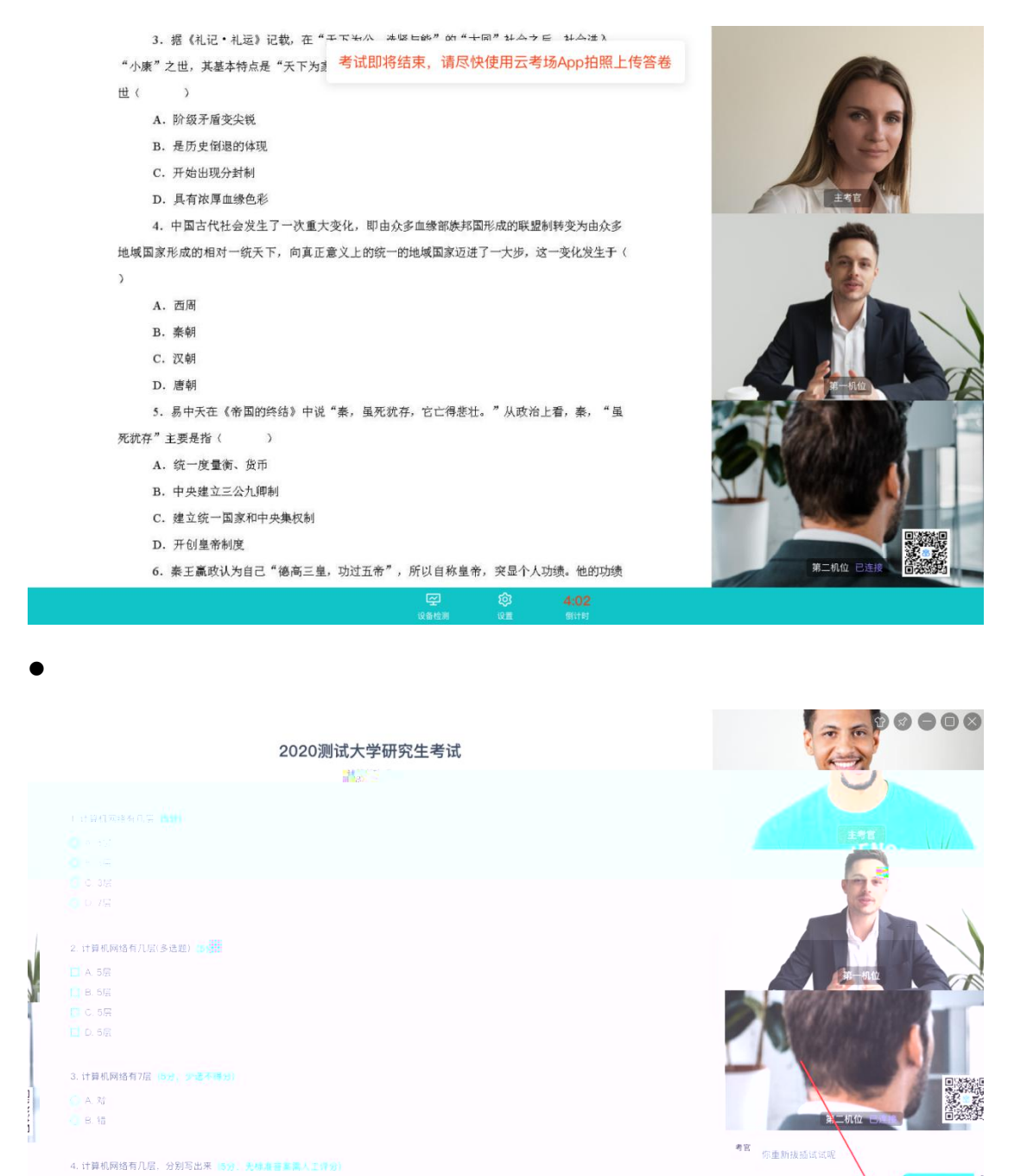

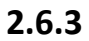

老师我还有一个问题

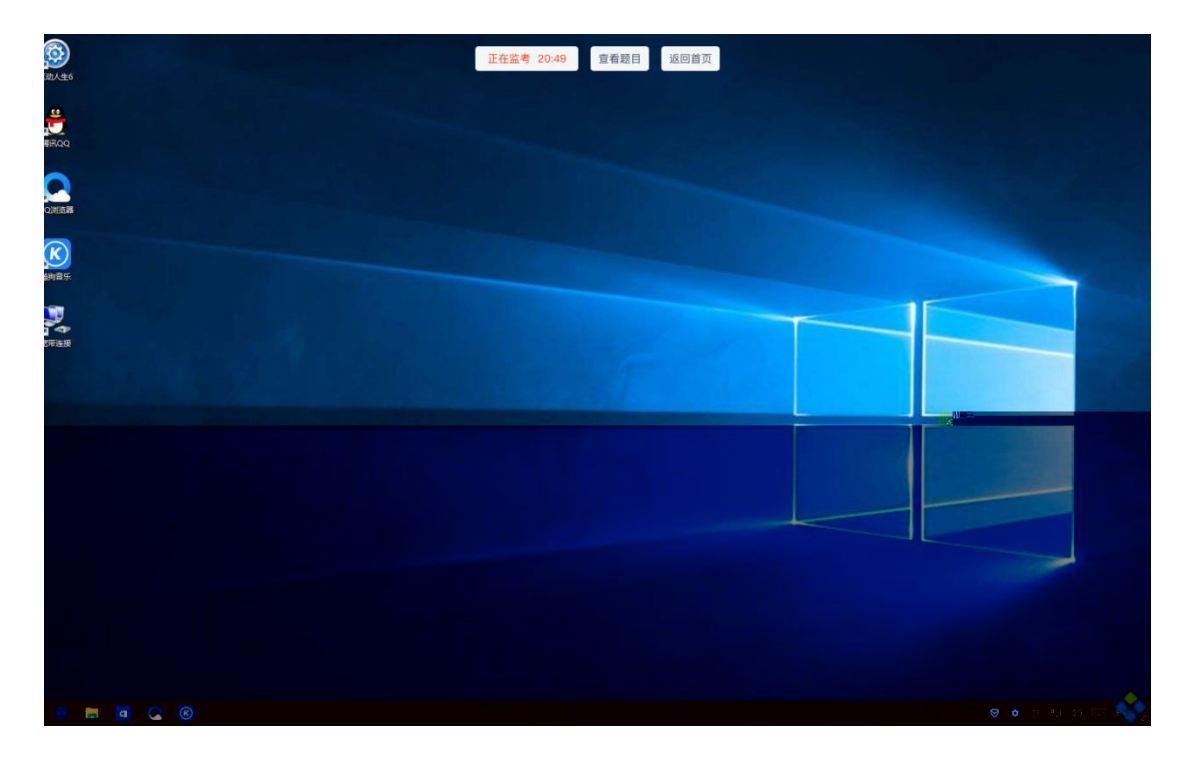

2.6.4上

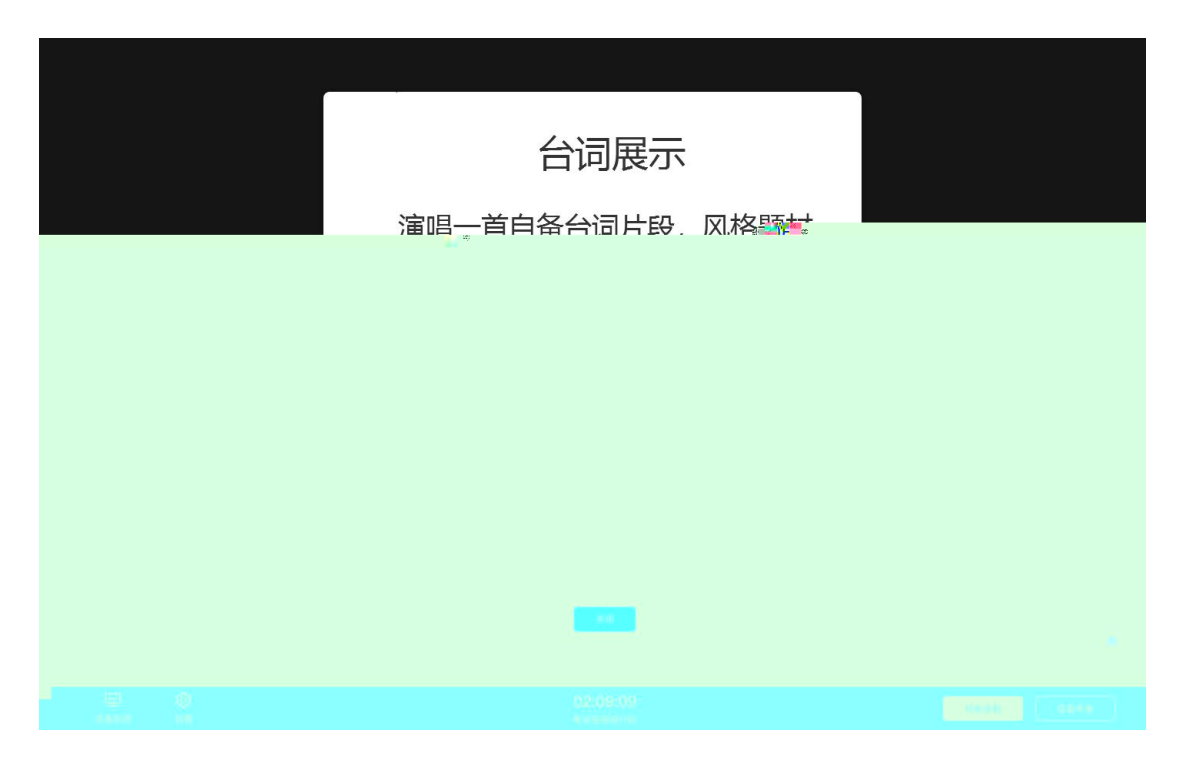

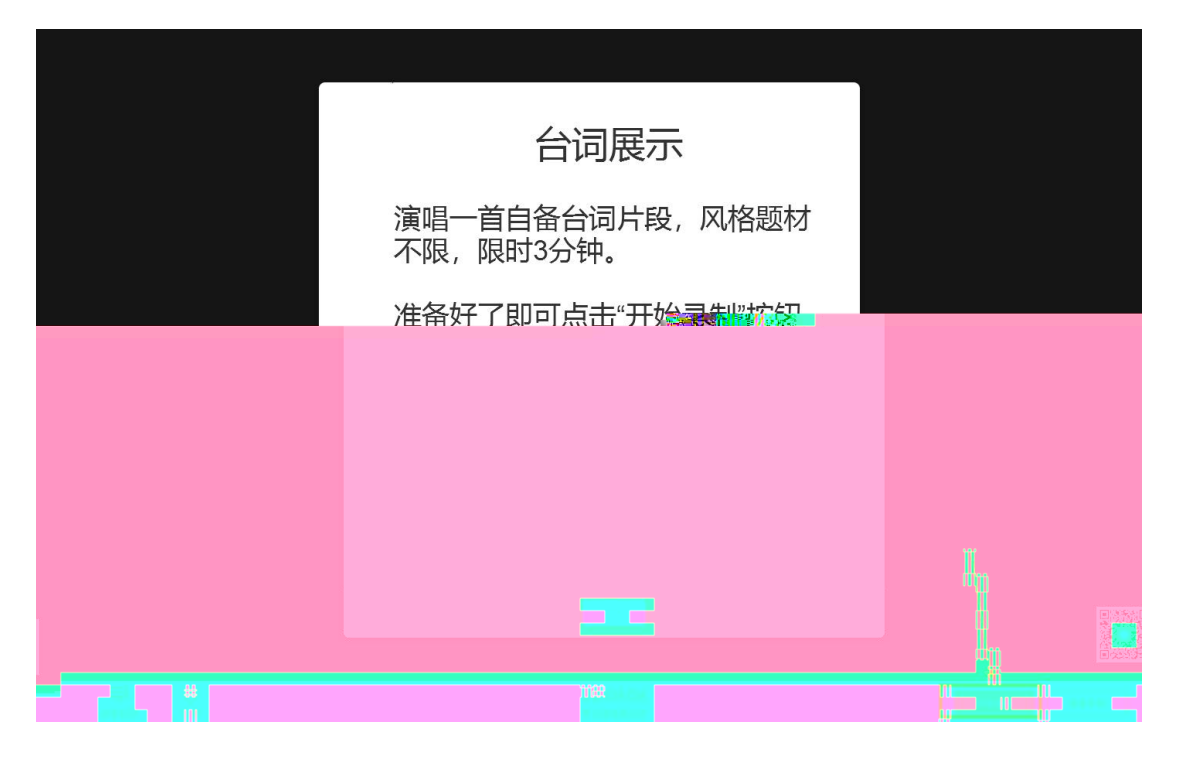

С

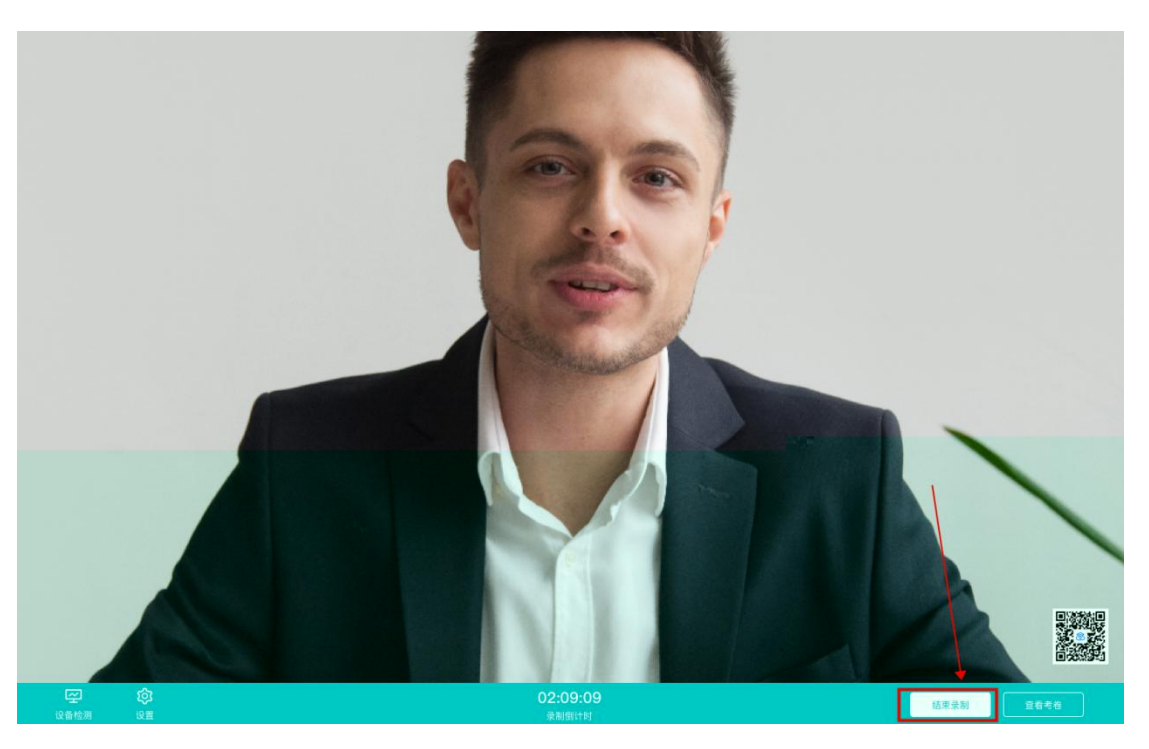

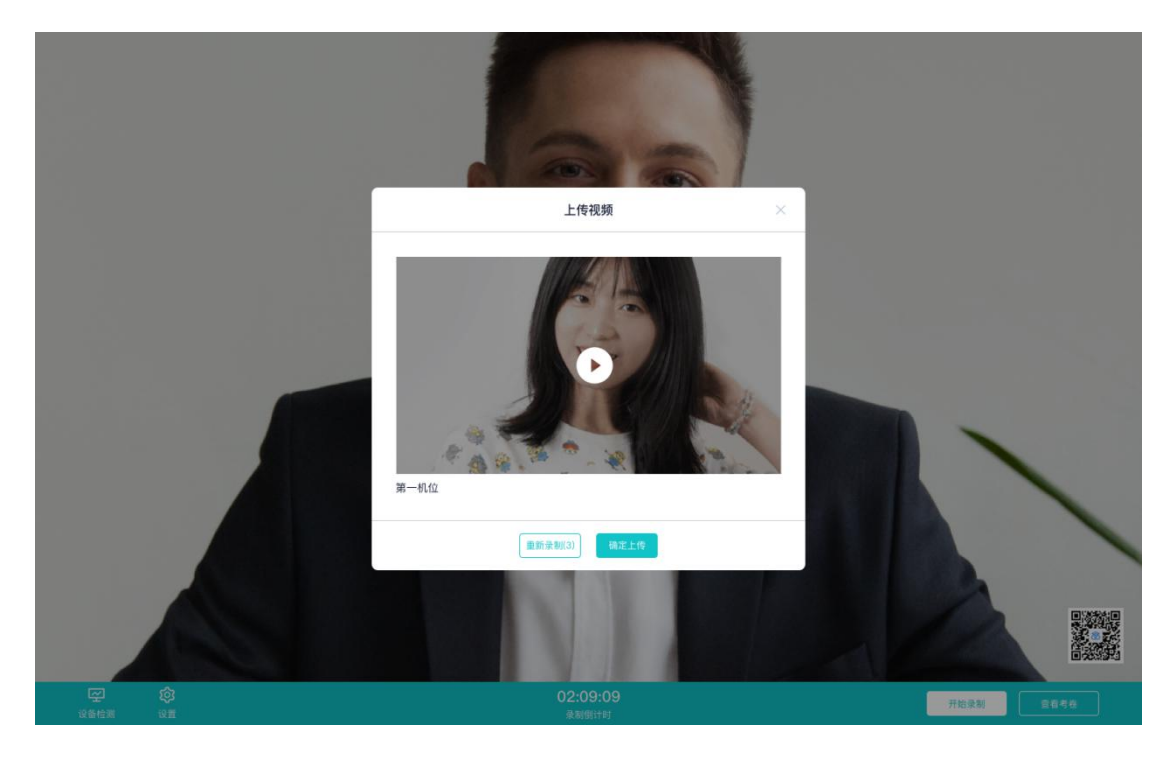

e

3.

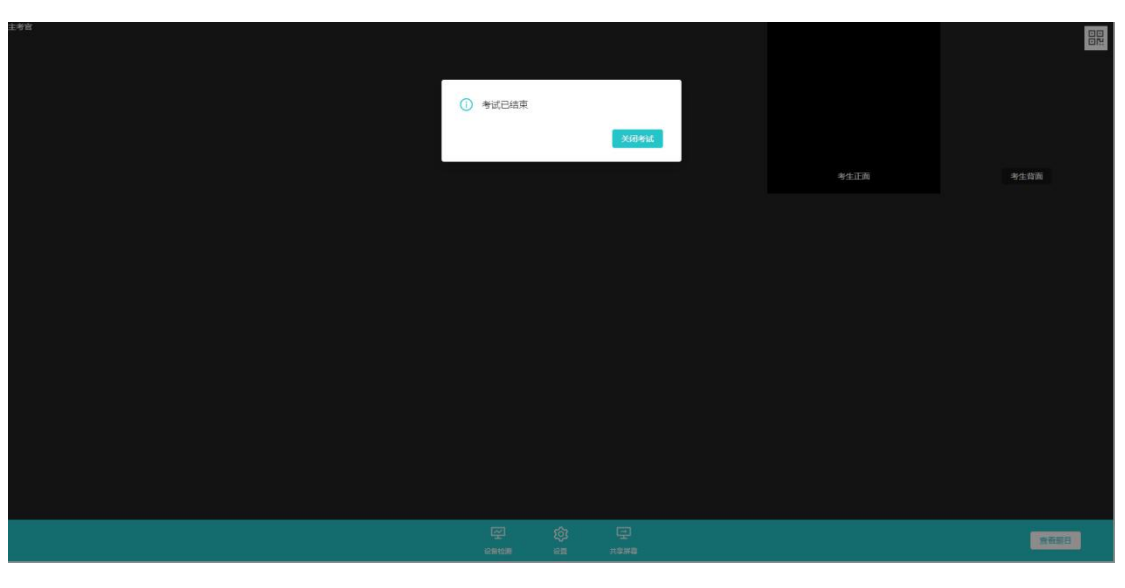

b